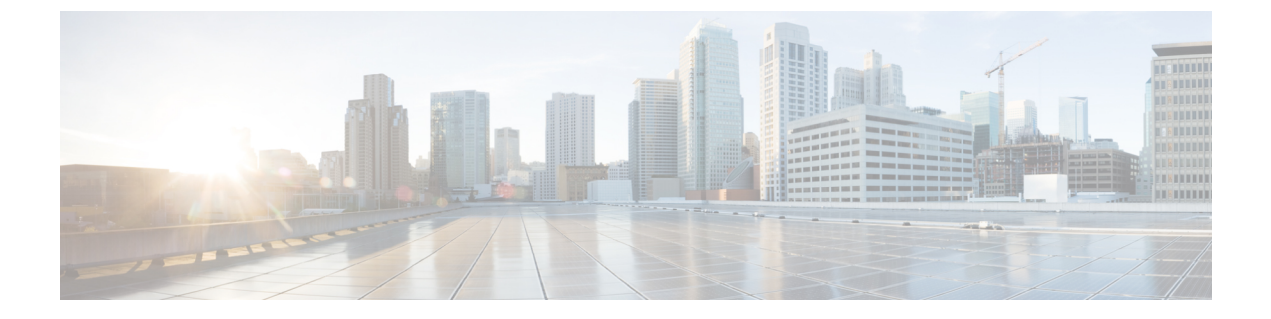

# Cisco IP 会議用電話のカスタマイズ

- •カスタム電話呼出音 (1ページ)
- ・ダイヤルトーンのカスタマイズ (3ページ)

## カスタム電話呼出音

Cisco IP 電話には Chirp1 と Chirp2 という2つのデフォルト呼出音(着信音)が付属しており、 これらはハードウェアに内蔵されています。Cisco Unified Communications Manager にはいくつ かの追加の電話呼出音もデフォルトで付属しており、これらはパルス符号変調(PCM)ファイ ルとしてソフトウェアに実装されています。PCM ファイル、およびサイトで使用できる呼出 音リスト オプションを記述した XML ファイルが、各 Cisco Unified Communications Manager サーバの TFTP ディレクトリに配置されています。

Δ

**注目** すべてのファイル名で大文字と小文字が区別されます。ファイル名の大/小文字を間違って使 用すると、電話機には変更が適用されません。

詳細については、『Feature Configuration Guide for Cisco Unified Communications Manager』の「Custom Phone Rings and Backgrounds」の章を参照してください。

関連トピック

Cisco Unified Communications Manager  $\forall = \exists \mathcal{T} \mathcal{N}$ 

### カスタム電話呼出音のセットアップ

#### 手順

ステップ1 各カスタム呼出音の PCM ファイルを作成します(ファイルごとに呼出音1つ)。

PCM ファイルが「カスタム呼出音のファイル形式」のセクションに示す形式のガイドライン に従っていることを確認します。 **ステップ2** 作成した新しい PCM ファイルを、クラスタ内の各 Cisco Unified Communications Manager の Cisco TFTP サーバにアップロードします。

詳細については、該当する Cisco Unified Communications Manager リリースのマニュアルを参照 してください。

ステップ3 テキストエディタを使用して Ringlist-wb ファイルを編集します。

このファイルの形式を設定する方法およびサンプルのRinglist-wbファイルについては、「カス タム呼出音のファイル形式」のセクションを参照してください。「」

- ステップ4 修正内容を保存し、Ringlist-wb ファイルを閉じます。
- ステップ5 新しい Ringlist-wb ファイルをキャッシュに入れるには:
  - Cisco Unified Serviceability を使用して TFTP サービスを停止し、開始します。
  - [拡張サービスパラメータ(Advanced Service Parameters)]領域にある[起動時の定数およびbinファイルのキャッシングの有効化(Enable Caching of Constant and Bin Files at Startup)] TFTPサービスパラメータを無効にして、再び有効にします。「」

#### 関連トピック

Cisco Unified Communications Manager マニュアル

### カスタム呼出音のファイル形式

Ringlist-wb.xml ファイルは、電話呼出音タイプのリストを含む XML オブジェクトを定義して います。このファイルには、呼出音タイプを 50 個まで記述します。呼出音タイプごとに、呼 出音タイプに使用される PCM ファイルへのポインタ、および Cisco IP 電話の [呼出音タイプ (Ring Type)]メニューに表示されるテキストを記述します。このファイルは、各 Cisco Unified Communications Manager の Cisco TFTP サーバに保持されます。

CiscoIPPhoneRinglist XML オブジェクトは、次の簡単なタグ セットを使用して情報を記述します。

```
<CiscoIPPhoneRingList>
<Ring>
<DisplayName/>
<FileName/>
</Ring>
</CiscoIPPhoneRingList>
```

定義名については、次の規則があります。それぞれの電話呼出音タイプについて、必須の DisplayName と FileName を記述する必要があります。

- DisplayNameには、関連付けられた PCM ファイルのカスタム呼出音の名前を指定します。 この名前は、Cisco IP 電話の [呼出音タイプ (Ring Type)] メニューに表示されます。
- FileName には、DisplayName に関連付けるカスタム呼出音の PCM ファイルの名前を指定 します。

(注)

DisplayName フィールドと FileName フィールドは、長さ 25 文字以下にする必要があります。

```
次に、2つの電話呼出音タイプを定義した Ringlist-wb.xml ファイルの例を示します。
```

```
<CiscoIPPhoneRingList>
<Ring>
<DisplayName>Analog Synth 1</DisplayName>
<FileName>Analog1.rwb</FileName>
</Ring>
<DisplayName>Analog Synth 2</DisplayName>
<FileName>Analog2.rwb</FileName>
</Ring>
</CiscoIPPhoneRingList>
```

呼出音の PCM ファイルを Cisco IP 電話で正常に再生するには、ファイルが次の要件を満たしている必要があります。

- 未加工の PCM (ヘッダーなし)。
- サンプリング回数:8,000回/秒。
- •1 サンプルあたり8ビット。
- Mu-law 圧縮
- •呼出音の最大サイズ = 16080 サンプル
- ・呼出音の最小サイズ=240 サンプル
- •呼出音のサンプル数 = 240 の倍数。
- ・呼出音は、ゼロ交差で開始および終了する。

カスタム呼出音用の PCM ファイルを作成するには、次のファイル形式の要件に対応する任意の標準オーディオ編集パッケージを使用します。

## ダイヤル トーンのカスタマイズ

内部コールと外部コールで異なるダイヤルトーンが鳴るように電話機をセットアップできます。必要に応じて、3つのダイヤルトーンのオプションから選択できます。

- •[デフォルト(Default)]:内部コールと外部コールに異なるダイヤルトーンを使用します。
- [内部 (Inside)]: 内部用のダイヤルトーンをすべてのコールに使用します。
- [外部(Outside)]:外部用のダイヤルトーンをすべてのコールに使用します。

[常に使用するダイヤル トーン (Always Use Dial Tone)]は、Cisco Unified Communications Manager の必須フィールドです。

手順

- ステップ1 [Cisco Unified CM の管理(Cisco Unified Communications Manager Administration)] で、[システム(System)]>[サービスパラメータ(Service Parameters)]を選択します。
- ステップ2 該当するサーバを選択します。
- ステップ3 サービスとして [Cisco CallManager] を選択します。
- ステップ4 [クラスタ全体のパラメータ (Clusterwide Parameters)] ペインまでスクロールします。
- ステップ5 [常に使用するダイヤルトーン (Always Use Dial Tone)]を次のいずれかに設定します。
  - 外側
  - 内側
  - •デフォルト (Default)
- ステップ6 [保存 (Save)]を選択します。
- ステップ7 電話機を再起動します。